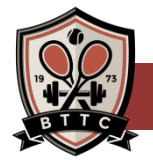

#### **FIRST TIME ACCESS**

1. Go to <u>www.betrainingtennis.com</u>, select

Club Log-in from the top Menu Bar.

- 2. On the Welcome screen, enter your user name (is your email)
- 3. Click on "Forgot Password?" and enter your email again. An email will be sent to you from BTTC.
- 4. Create (or reset) your password from the email and you are in!

### AFTER COMPLETING THE ABOVE STEPS

- 1. Go to <u>www.betrainingtennis.com</u>, select Club Log-in from the top Menu Bar.
- 2. Login to your account with your "Username" (your email address) and "Password"

| *        | Home                 | <b>HOME:</b> View account balance, club announcements, your appointments. MY EVENTS: Expand view of appointments to one month advance to see reservations in your future. PACKAGE INFORMATION: See Active, Expired, and Used Personal Training & Tennis Lesson Packages and how many sessions you have remaining. |
|----------|----------------------|----------------------------------------------------------------------------------------------------|
| *        | View Court Schedule  | VIEW MY INFO: Edit personal information, billing information, see your membership info.                                                                                                    |
|          | Reserve a Court      | <b>RESERVE A COURT:</b> For Tennis Members only, must list 2 or 4 players to book a reservation.<br>Ball Machine is available only on Court 1 (fee applies).                                                                                                    |
| *        | Clinics/Camps/Events | <b>CLINICS/CAMPS/EVENTS:</b> Enroll here! Families may enroll family members connected to their account.                                                                                                    |
| ľ        | View My Statement    | <b>GROUP TRAINING/FLOOR:</b> Reserve your group training class up to 3 weeks ahead. Can cancel up to 2 hours prior. Late cancel and no-show fees will apply.                                                                                                    |
| =Ľ<br>\$ | Pay my Bill          | VIEW MY STATEMENT: See your current or past statements.                                                                                                    |
| 1        | Packages             | PAY MY BILL: Pay part or all of your bill.                                                                                                    |
| •        | Account Access       | <b>PACKAGES:</b> Purchase private Tennis Lesson, Personal Training, or Group Training packages here. Call the Club for multi-person packages.                                                                                                    |
| Ŵ        | Notifications        | ACCOUNT ACCESS: Select the access levels you would like for your account dependents.                                                                                                    |
| 1        | Contact Us           | <b>NOTIFICATIONS:</b> Select your communication preferences for notifications.<br><b>CONTACT US:</b> Send us an email message of give us a call.                                                                                                    |

### **RESERVE GROUP TRAINING CLASSES/ ZONE & STRONG FLOOR up to 3**

#### weeks ahead.

Log in to your member portal. On the **HOME PAGE** you will see the member tabs on the left to navigate to different features on your portal.

| JUL<br>30 | 11:00am - 12:00pm<br>Body Com (T/Th 11a | am)  |
|-----------|-----------------------------------------|------|
| YOUR      | REGISTRATIO                             | ON:S |

- On the right side of the page, the My Events drop down box will be preset to Next 7 days. This will show you your bookings/pre-registrations for the week ahead!
- If you pre-register for any of our Group Training classes 3-weeks in advance, you click the drop down menu and select Next month.
- To Cancel/Unregster click this button

## Need help? Give us a call: 360-733-5050

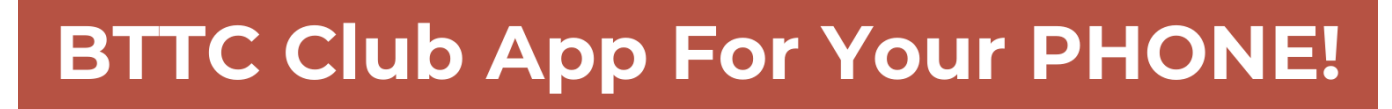

You can check-in at the club with your phone AND use your phone for nearly all the services on the website page of the Member's Online webpage.

- CHECK IN AT THE CLUB
- MAKE/CANCEL RESERVATIONS,
- MAKE PAYMENTS
- SIGN UP FOR CLINICS & CLASSES
- CHECK COURT & CLASS AVAILABILITY
- GET LIVE UPDATES & CLUB NOTICES

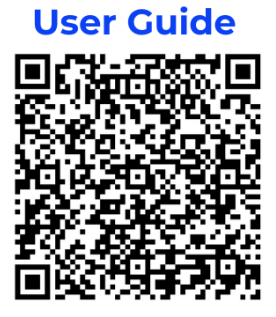

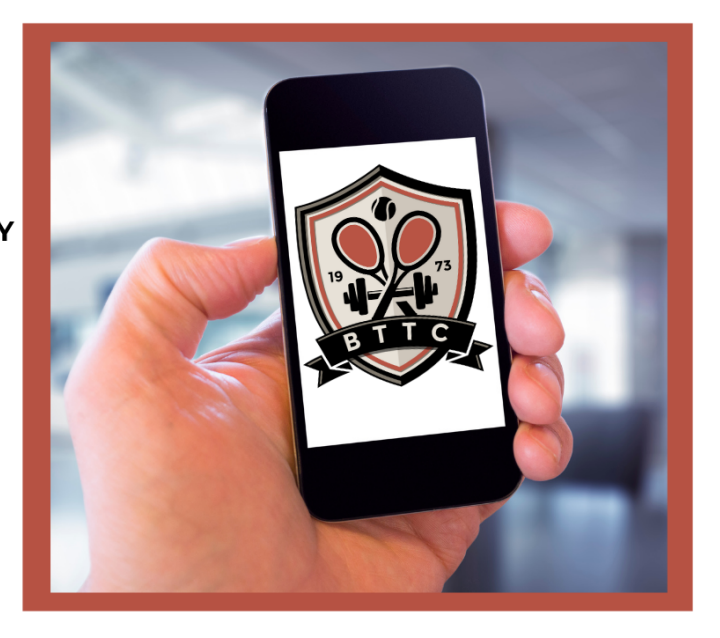

Getting and using the app is simple.

Just download the app using the QR-codes below.

# **Get Apple App**

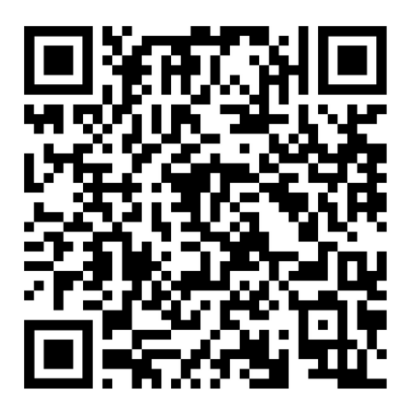

# **Get Google App**

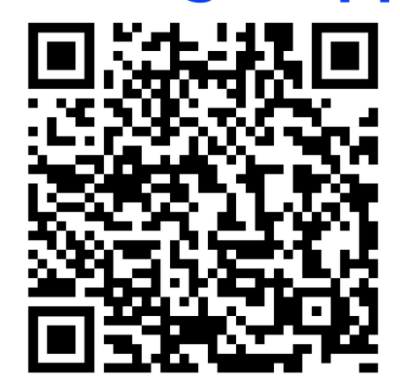

One limit is that you cannot see the court schedule on your phone. Just about everything that is on the Club online access is on your phone.